## Participation System User Manual

December 8, 2021

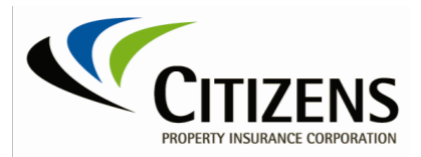

## **Table of Contents**

| THE PARTICIPATION SYSTEM | 3 |
|--------------------------|---|
| Before Open Period       | 3 |
| DURING OPEN PERIOD       | 4 |
| Closed Period            | 6 |
| TRANSFER CREDITS         | 7 |
| Add Users                | 9 |

| The<br>Participation<br>System                      | This guide details for<br>Companies can acc<br>information and add<br>information is limite | eatures of the I<br>cess the syster<br>d users. Premin<br>d to a specified                                        | Participation Syste<br>n year-round to up<br>um data entry and<br>d annual open peri | m for companies.<br>odate company contact<br>excess credit transfer<br>od. |  |
|-----------------------------------------------------|---------------------------------------------------------------------------------------------|----------------------------------------------------------------------------------------------------|--------------------------------------------------------------------------------------|----------------------------------------------------------------------------|--|
| Before Open<br>Period<br>(January 1 –<br>Open Date) | 1. When a User lo<br>a. The Ope<br>b. The com<br>Participati<br>Participation op            | gs in the follow<br>n Period dates<br>pany and/or cc<br>on Worksheet<br>en dates are Match 01, 2021 through May 0 | ring are displayed:<br>ompanies associate                                            | ed with the User                                                           |  |
|                                                     | NAIC                                                                                        | ີ. Grop Number                                                                                                    | Company Name                                                                         | ¢ι.                                                                        |  |
|                                                     | 12345                                                                                       | 123                                                                                                    | INDEMNITY COMPANY                                                                    |                                                                            |  |
|                                                     | 67890                                                                                       | 123                                                                                                    | INSURANCE COMPANY                                                                    |                                                                            |  |

2. Select the **NAIC number** to see respective company details.

67890 Show 10 \$ entries

a. Select Edit to modify Contact Information, then select Save Company.

≪ First < Previous 1 Next > Last >

b. Refer to the *Add Users* section for information on the *Company Users* tab.

| PROPERTY INSURANCE CORPORATI                                                 | DN                                                                                                    |                                                                                                    |                                                                   |             |                              |                   |    |  |
|------------------------------------------------------------------------------|----------------------------------------------------------------------------------------------------|----------------------------------------------------------------------------------------------------|-------------------------------------------------------------------|-------------|------------------------------|-------------------|----|--|
| Company Inform                                                               | nation                                                                                                    |                                                                                                    |                                                                   |             |                              |                   |    |  |
| ompany Documents                                                             |                                                                                                    |                                                                                                    |                                                                   |             |                              |                   |    |  |
|                                                                              |                                                                                                    | View Company                                                                                                    |                                                                   |             |                              |                   |    |  |
| NAIC:                                                                        | 12345                                                                                                    | Company name:                                                                                                    | INDEMNITY O                                                       | COMPANY     |                              |                   |    |  |
| Group                                                                        | 123                                                                                                    | Limited                                                                                                    | No                                                                | ~           |                              |                   |    |  |
| Email participation@citizens                                                 | fla.com to request<br>Company Use                                                                             | Apportionment:<br>changes to Company Name or Gr                                                                       | oup.                                                              |             |                              |                   |    |  |
| Email participation@citizens                                                 | fla.com to request<br>Company Use<br>The primary                                                              | Apportionment:<br>changes to Company Name or Gr<br>ers<br>y contact is responsible for offi                           | cial Participation                                                | n related c | orrespond                    | ence.             |    |  |
| Email participation@chizens<br>Contact Information<br>Title:                 | fla.com to request<br>Company Use<br>The primary<br>FINANCIAL AN                                              | Apportionment:<br>changes to Company Name or Gr<br>ars<br>y contact is responsible for offi<br>Participation<br>ALYST | oup.<br>cial Participation<br>on Contact                          | n related c | orrespond                    | ence.             |    |  |
| Email participation@citizens<br>Contact Information<br>Title:<br>First name: | fla.com to request<br>Company Use<br>The primary<br>FINANCIAL AN<br>Bethany                                   | Apportionment:<br>changes to Company Name or Gr<br>ers<br>y contact is responsible for offi<br>Participation<br>ALYST | cial Participation<br>on Contact<br>Last name:                    | n related c | orrespond                    | ence.             |    |  |
| Email participation@citizens Contact Information Title: First name: Phone:   | fla.com to request<br>Company Use<br>The primary<br>FINANCIAL AN<br>Bethany<br>(888) 555-5555                 | Apportionment:<br>changes to Company Name or Gr<br>ers<br>y contact is responsible for offi<br>Participation<br>ALYST | cial Participation<br>on Contact<br>Last name:<br>Email:          | n related c | Smith<br>Example(            | ence.<br>PEmail.c | om |  |
| Contact Information Title: First name: Phone: Address:                       | fla.com to request<br>Company Use<br>The primary<br>FINANCIAL AN<br>Bethany<br>(888) 555-5555<br>2101 MARYLAN | Apportionment:<br>changes to Company Name or Gr<br>ers<br>y contact is responsible for offi<br>Participati<br>ALYST   | cial Participation<br>on Contact<br>Last name:<br>Email:<br>City: | n related c | Smith<br>Example(<br>TALLAHA | ence.<br>®Email.c | om |  |

3. Select the **Participation Link** to return to the main page. *Note:* There is no access to the worksheet prior to the open period.

During Open Period

Once the Participation system is open, users are required to enter their assessable premium data. Those companies that have applied for voluntary credits can specify companies that can receive any excess credits. Each company contact must be confirmed before the worksheet is available.

- 1. When a User logs in the following are displayed:
  - a. The Open Period dates
  - b. The company and/or companies associated with the User

| PIDPERT INSU     |                                        | Participation                                         |
|------------------|----------------------------------------|-------------------------------------------------------|
| Participati      | on Worsheet                            |                                                       |
| Participation op | en dates are March 01, 2021 through Ma | V 01, 2021. The premium worksheets are open for 2021. |
|                  |                                        | Search:                                               |
| NAIC             | 1 Group Number                         | Company Name                                          |
| 12345            | 123                                    | INDEMNITY COMPANY                                     |
| 67890            | 123                                    | INSURANCE COMPANY                                     |
| Show 10 \$ en    | tries                                  | ≪ First < Previous 1 Next > Last ≫                    |

- 2. Select the NAIC number to see respective company details.
- The first time each company is accessed in the Open Period, the correspondence contact information must be reviewed and confirmed on the Company Tab/View Company page. Select Contact Confirmed if no changes are needed.

*Note:* Contact details are required and must be provided to proceed.

- a. To modify contact information select Edit.
- b. Make any necessary changes and select Save and Confirm.

|                                                                                                | nation                                                                                                   |                                                                                          |                                                                            |                                                     |
|------------------------------------------------------------------------------------------------|----------------------------------------------------------------------------------------------------|------------------------------------------------------------------------------------------|----------------------------------------------------------------------------|-----------------------------------------------------|
| Sinpany mon                                                                                    | mation                                                                                                   |                                                                                          |                                                                            |                                                     |
| npany Documents                                                                                |                                                                                                    |                                                                                          |                                                                            |                                                     |
| aase review the corre                                                                          | espondence cor                                                                                           | tact. Once confirmed, se                                                                 | elect the Confirm b                                                        | utton to enable the current year worksheet.         |
|                                                                                                |                                                                                                    | View Compan                                                                              | y                                                                          |                                                     |
| IAIC:                                                                                          | 12345                                                                                                    | Company name:                                                                            | INDEMNITY COM                                                              | APANY                                               |
| iroup:                                                                                         | 123                                                                                                    | Limited<br>Apportionment                                                                 | No                                                                         | ~                                                   |
|                                                                                                |                                                                                                    |                                                                                          |                                                                            |                                                     |
| mail participation@citizen                                                                     | sfla.com to request                                                                                      | changes to Company Name or C                                                             | iroup.                                                                     |                                                     |
| Contact Information                                                                            | Company Use                                                                                              | changes to Company Name or C                                                             | iroup.                                                                     |                                                     |
| mail participation@citizene                                                                    | Company Use                                                                                              | changes to Company Name or C<br>rs<br>contact is responsible for o<br>Participa          | iroup.<br>fficial Participation re<br>tion Contact                         | lated correspondence.                               |
| Contact Information                                                                            | Company Use<br>The primary<br>FINANCIAL ANA                                                              | changes to Company Name or C<br>rs<br>contact is responsible for or<br>Participa<br>UYST | inoup.<br>Ificial Participation re<br>tion Contact                         | lated correspondence.                               |
| Contact Information                                                                            | Company Use<br>The primary<br>FINANCIAL ANM<br>Bethany                                                   | changes to Company Name or C<br>rs<br>contact is responsible for o<br>Participa<br>MYST  | iroup.<br>fficial Participation re<br>Lion Contact<br>Last name:           | lated correspondence.                               |
| Contact Information                                                                            | Company Use<br>The primary<br>PINANCIAL AN/<br>Bethany<br>(888) 555-5555                                 | rs<br>contact is responsible for o<br>Participa<br>NYST                                  | iroup.<br>fficial Participation re<br>tion Contact<br>Last name:<br>Email: | Lated correspondence.<br>Smith<br>Example@Email.com |
| mail participation/kditzen<br>Contact Information<br>life:<br>list name:<br>thone:<br>kddress: | Company Use<br>Company Use<br>The primary<br>PINANCIAL AN/<br>Bethany<br>(BBB) 555-5555<br>2101 MARYLANI | rs<br>contact is responsible for of<br>Participa<br>UVST                                 | ficial Participation re<br>tion Contact<br>Last name:<br>Email:<br>City;   | Smith<br>Example@Email.com<br>TALLAHASSEE           |

- 4. The *Premium Worksheet* is available for entry after the contact is confirmed.
- 5. Enter Premium and Dividends and select **Save Worksheet**.

|        | CITIZENS                                                                                                    |                                  |                            | Participatio |
|--------|----------------------------------------------------------------------------------------------------|----------------------------------|----------------------------|--------------|
| artic  | cipation Worksheet                                                                                                    |                                  |                            |              |
| mium   | Worksheet Transfer Credits Company D                                                                                                    | Documents                        |                            |              |
|        | 2021 Participa                                                                                                    | tion Ratio Premium Wee           | ksheet                     |              |
|        | Participation open dates a                                                                                                    | re September 1, 2021, through No | vember 1, 2021             |              |
|        | 745                                                                                                    |                                  |                            |              |
| Party. | Company N                                                                                                    | INDEMNITY COM                    | PWNIT                      |              |
| Line # | Lines of Business                                                                                                    | Direct Premiums Written          | Dividends Paid or Credited | Totals       |
| 1.0    | Res                                                                                                    | 90                               | 50                         | 1            |
| 21     | Alled Unes                                                                                                    | 50                               | 50                         | 1            |
| 2.2    | Multi-Paril Crop (DICLUDE Federal Crop Premium)                                                                                                    | 50                               | 50                         | 1            |
| 2.4    | Private crop                                                                                                    | 50                               | 90                         | 1            |
| 2.5    | Private food                                                                                                    | 90                               | 50                         |              |
| 3.0    | Farmowners Multi-Parl                                                                                                    | 90                               | 50                         |              |
| 4.0    | Homeowners Multi-Paril                                                                                                    | 50                               | 50                         |              |
| 5.1    | Conversesial Multi-Pavil (non-Bablity portion)                                                                                                    | 90                               | 50                         | 1            |
| 5.2    | Constraintial Multi-Pavil (Sability portion)                                                                                                    | 90                               | 50                         | 1            |
| 6.0    | Martgage Guaranty                                                                                                    | 90                               | 50                         | 1            |
| 8.0    | Ocean Marine                                                                                                    | 50                               | 50                         |              |
| 9.0    | Inland Marine                                                                                                    | 90                               | 50                         | 1            |
| 10.0   | Financial Guaranty                                                                                                    | 50                               | 50                         |              |
| 12.0   | Erthquin                                                                                                    | 90                               | 50                         | 1            |
| 17.1   | Other Lability - Occurrence                                                                                                    | 50                               | 50                         | 1            |
| 17.2   | Other Lability - Claims-made                                                                                                    | 50                               | 50                         | 1            |
| 18.0   | Products Liability                                                                                                    | 50                               | 50                         | 1            |
| 19.1   | Private Passanger Auto No-Fault (PP)                                                                                                    | 50                               | 50                         | 1            |
| 19.2   | Other Private Passenger Auto Liability                                                                                                    |                                  | 50                         | ſ            |
| 19.3   | Commercial Auto No. Fault (PP)                                                                                                    | 50                               | 50                         | 1            |
| 19.4   | Other Commercial Auto-Liability                                                                                                    |                                  | 50                         | ſ            |
| 21.1   | Private Parentger Auto Physical Chanage                                                                                                    | 50                               |                            |              |
| 21.2   | Commercial Actor Physical Comune                                                                                                    |                                  | 50                         |              |
| 22.0   | Aircult tell sucht                                                                                                    |                                  | 50                         |              |
| 73.0   | Eddar.                                                                                                    |                                  | 50                         |              |
| 28.0   | Franky<br>Seattle                                                                                                    |                                  | 50                         |              |
| 24.0   | Realize and Tank                                                                                                    |                                  | -                          |              |
| 12.0   | English and Machiners                                                                                                    | 80                               |                            |              |
| 20.0   | C-D                                                                                                    | N                                | 50                         |              |
| 20.0   | Const                                                                                                    |                                  | 90                         |              |
| 30.0   | Annual With in for Other Line of Business                                                                                                    | 50                               | 80                         |              |
| 11     | Total Gross Direct Premiums Written                                                                                                    | 8                                | 50                         |              |
| ~      | And a set of the local set of the local | 50                               | 50                         |              |
| A1     | Substory Credit Pronium - New Writings                                                                                                    |                                  |                            |              |
| A2     | Statutory Credit Promium - Increased Coverage                                                                                                    |                                  |                            |              |
| A3     | Statutory Credit Prenium - Take Out                                                                                                    |                                  |                            |              |
| 12     | Total Other Assessment Credits                                                                                                    | A1 through A3                    |                            |              |
| 13     | Nat Prantiens Judies Volunteev Coulds III and which                                                                                                    | 71 June 12                       |                            |              |
|        | a second second second second                                                                                                    |                                  |                            | 1            |

- 6. Companies that have applied for Voluntary Credits, see the *Transfer Credits* section below.
- 7. Select the **Participation** link to return to the main page.

## Closed Period Once the Participation system is closed for premium entry, users can view their premium data and documents. The premium worksheets and/or transfer credit information cannot be edited.

- 1. When the user logs in, a message is displayed that the system is closed.
- 2. Select the **NAIC number** to view respective company related information.
- 3. Company information can be edited.

| Company Info                                                                                    | ormation                                                                                |                                                                                                    |                                                                         |                                                 |                         |
|-------------------------------------------------------------------------------------------------|-----------------------------------------------------------------------------------------|----------------------------------------------------------------------------------------------------|-------------------------------------------------------------------------|-------------------------------------------------|-------------------------|
| remium Worksheet                                                                                | Transfer Credits                                                                        | Company Documents                                                                                                    |                                                                         |                                                 |                         |
| NAIC                                                                                            | 10064                                                                                   | Company name:                                                                                                    | Citizens I                                                              | roperty Insurance (                             | Corp.                   |
| Groupt                                                                                          | 5 m                                                                                     | Limited                                                                                                    | No                                                                      | ~                                               | 9079-C-5                |
| Email perscipation@cit                                                                          | Company Users                                                                           | hangus to Company Name or Gr                                                                                                   | ougo.                                                                   |                                                 |                         |
| Final porticipation/dust                                                                        | Company Users                                                                           | ngcootmine.<br>hanges to Company Name or Gr<br>ntact is responsible for offici<br>Participation                                | oup.<br>al Participation n<br>s Contact                                 | lated correspondence.                           |                         |
| Email persopationalities<br>Contact Information<br>Tide:                                        | Company Users<br>The primary co                                                         | napportuititite<br>hanges to Company Name or Gr<br>ntact is responsible for offici<br>Participation<br>DIST                    | oup.<br>al Participation n<br>i Contact                                 | lated correspondence.                           |                         |
| Email personation<br>Contact Information<br>Tale:<br>Fest name:                                 | Company Users<br>The primary co<br>TRANSCIA: ANAL<br>Beth                               | nggovorthille.<br>hanges to Congeny Name or Ge<br>ntact is responsible for offici<br>Participation<br>DIST                     | oup.<br>al Participation n<br>s Contact<br>Last name:                   | lated correspondence.<br>Gallups                |                         |
| Email periodpationalises<br>Contact Information<br>Tale:<br>Fest name:<br>Phone:                | Company Users<br>The primary co<br>FINANCIAL ANNU<br>Beth<br>850-555-123                | nggo outfillite<br>hanges to Congeny Name or G<br>ntact is responsible for offici<br>Participation<br>2757                     | oug).<br>al Participation n<br>o Contact<br>Last name:<br>Email:        | lated correspondence.<br>Gallups<br>participati | on@citizensfla.com      |
| Email porticipationalists<br>Contact Information<br>Title:<br>First name:<br>Phone:<br>Address: | Company Users<br>The primary co<br>THANGLIAL ANNU<br>Beth<br>850-555-123<br>2101 Maryla | expressionment<br>hanges to Company Name or G<br>entact is responsible for offici<br>Participation<br>DIST<br>34<br>and Circle | oup.<br>al Participation n<br>i Contact<br>Last name:<br>Email<br>City: | Gallups<br>Failabasse                           | on@citizensfla.com<br>6 |

4. Select the **Documents** tab to view the *Notice of Rights and Statement* (available in PDF format). Documents will be available once the annual statements are printed and mailed.

| PECHET REMAKE CORPO |            |               |                             |                                   | Participation |
|---------------------|------------|---------------|-----------------------------|-----------------------------------|---------------|
| Documents           |            |               |                             |                                   |               |
| Premium Worksheet   | Transfer C | redits Corr   | npany Documents             |                                   |               |
| NAIC:               | 10064      |               | Company name:               | Citizens Property Insurance Corp. |               |
|                     |            |               |                             | Search:                           |               |
| Document Date       | t,         | Document File | Name                        |                                   |               |
| 09/14/2021          |            | Statement and | Notice of Rights 09-14-2021 | 02-24-54-000631.pdf               |               |
| Show 10 \$ entries  |            |               | E                           | « First < Previous 1              | Next > Last » |

Transfer Credits The *Transfer Credits* tab is available for companies that have applied for Voluntary Credits. The transferring insurer specifies the order the companies are to receive any excess credits.

- 1. Select **NAIC number** to view company details.
- 2. Select the Transfer Credits tab.
- 3. Search by NAIC number or Company Name.
- 4. Select **Add**. Repeat process until all companies have been specified.
- 5. To specify the order of a company in the list, select the company and then select **Move Up** or **Move Down**.

| remium Worksheet                                  | Transfer Credits                                  | Company Documents |                                    |         |
|---------------------------------------------------|---------------------------------------------------|-------------------|------------------------------------|---------|
| Please select at least (                          | one company for Volunt                            | ary Credit.       |                                    |         |
| NAIC:                                             | 10064                                             | Company name:     | CITIZENS PROPERTY INSURANCE CORPOR |         |
| Participation Year:                               | 2021                                              |                   |                                    |         |
| Company<br>NAIC/Namo:<br>Excess credits will be t | 45678<br>45678   APPR(<br>ransferred to the compa | OVAL COMPANY      | Add                                |         |
| Order                                             | NAIC                                              | Company N         | атне                               | Manula  |
| 1                                                 | 12345                                             | NEW COMP          | WNY TEST                           |         |
| e                                                 | 00000                                             | Junea Hist        |                                    | MoverDe |

6. Select **Save** when done.

Each company has one Primary User. The Primary User can view all users associated to a company and can add users to the company.

- 1. Select NAIC number to view company details
- 2. Select the **Company** tab.
- Add Users
- 3. Within the Company tab, select the Company Users tab
- 4. All users associated to the Company are displayed.
- 5. To add a user to the company, select Add User.

| company mo                                                    | mation                   |                       |                |              |       |  |
|---------------------------------------------------------------|--------------------------|-----------------------|----------------|--------------|-------|--|
| remium Worksheet                                              | Company Docu             | iments                |                |              |       |  |
|                                                               |                          | View (                | Company        |              |       |  |
| NAIC:                                                         | 67890                    | Company na            | ame: INSU      | JRANCE COMP/ | NY    |  |
| Group:                                                        | 123                      | Limited<br>Apportionm | No             | ~            |       |  |
|                                                               |                          |                       |                |              |       |  |
| Email participation@citize                                    | ensfla.com to request ch | nanges to Company     | Name or Group. |              |       |  |
| Email participation@citize                                    | Company User             | nanges to Company     | Name or Group. |              |       |  |
| Email participation@citize Contact Information Add User       | Company User             | anges to Company      | Name or Group. |              |       |  |
| Email participation@citize<br>Contact Information<br>Add User | Company Users            | anges to Company      | Name or Group. |              | Email |  |

6. Complete all user fields.

| CITIZE            |             |                   | Partic         | ipation |
|-------------------|-------------|-------------------|----------------|---------|
| Company Inf       | ormation    |                   |                |         |
| Premium Worksheet | Company     | Documents         |                |         |
| Request User Ac   | cess        |                   |                |         |
| First name:       | John        |                   |                |         |
| Last name:        | Doe         |                   |                |         |
| Email:            | John@ema    | l.com             |                |         |
| Verify email:     | John@ema    | il.com            |                |         |
| Phone number:     | (888) 555-5 | 5555              |                |         |
| Companies         |             |                   |                |         |
| Add               |             |                   |                |         |
| NAIC              | Group       | Company Name      | Company Status |         |
| 67890             | 123         | INSURANCE COMPANY | Active         |         |
| Submit Cancel     |             |                   |                |         |

## Add Users (Continued)

- 7. Primary users of multiple companies can also associate the user to those companies by selecting **Add**.
- 8. Select one or more companies to add the user to those companies.
- 9. Select Add.
- 10. Select Submit.

| Select companies user can access.           NAIC         Group         Company Name |  |
|-------------------------------------------------------------------------------------|--|
| NAIC Group Company Name                                                             |  |
|                                                                                     |  |
| D 10835 123 INDEMNITY COMPANY                                                       |  |
| 30511 123 INSURANCE COMPANY                                                         |  |

11. The user will receive an email with access to the added NAIC number(s). New users must register to access the system. See *Registration for System Access*.